## GSuite: Exporting and Importing Calendars

Exporting an existing calendar from Google

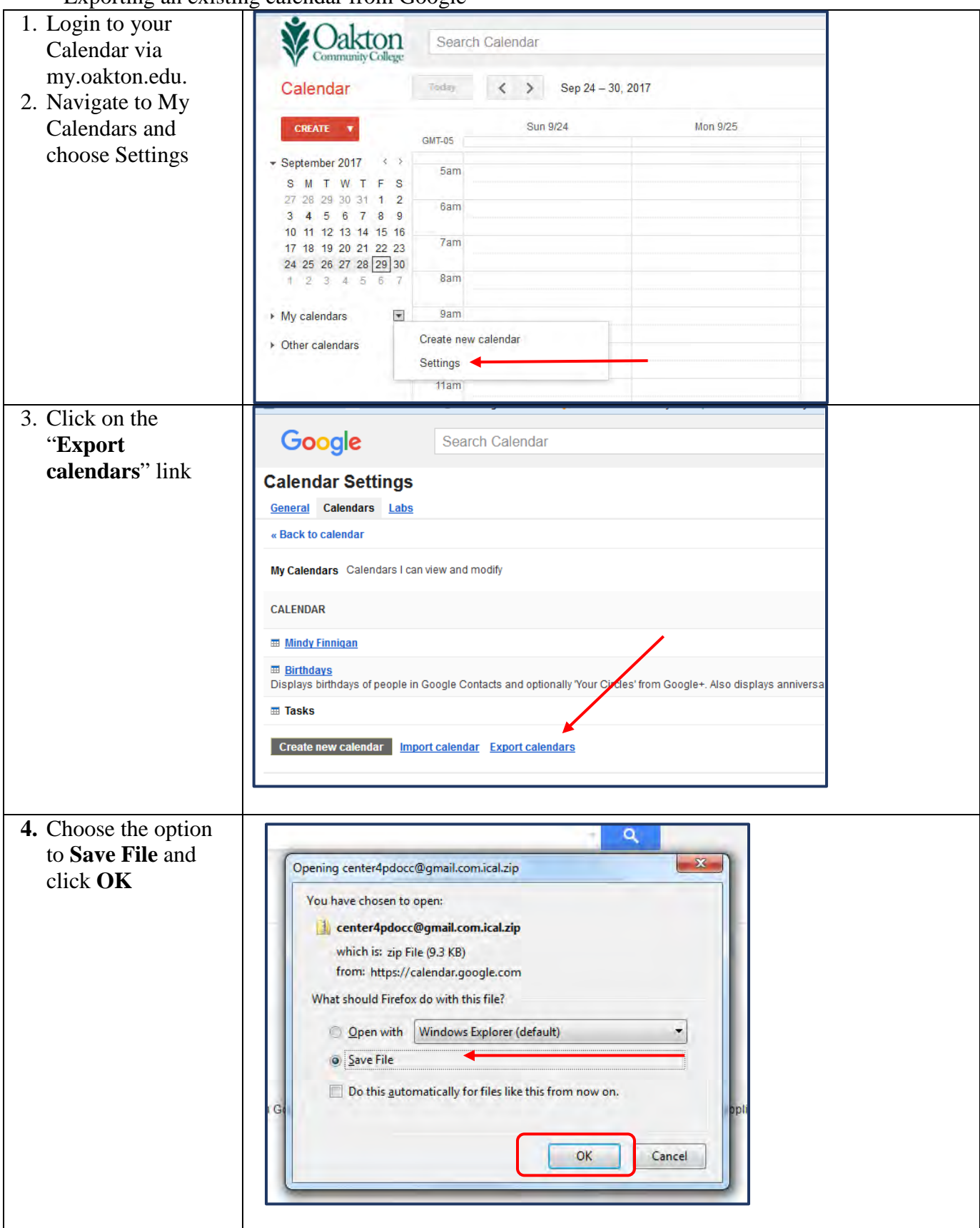

| 5. Specify a place to<br>save the file and<br>click <b>Save</b> . | Unter name of file to save to                                                                                                    |      |                                                                                                    | + ++ Search CPD                                                                                                    |      |        | × |
|-------------------------------------------------------------------|----------------------------------------------------------------------------------------------------|------|----------------------------------------------------------------------------------------------------|----------------------------------------------------------------------------------------------------|------|--------|---|
|                                                                   | Organize ▼ New folder                                                                                                    |      |                                                                                                    | 1.411                                                                                                    |      | 2 Jak  |   |
|                                                                   | Documents<br>Music<br>Pictures<br>Videos<br>Computer<br>Mindows 7 (C:)<br>mininga (\adv)<br>Course Shares (N<br>Whe (P:)<br>Admin Share (R:)<br>Network<br>File name: contest<br>Save as type: zip File<br>Hide Folders | Name | Date modified<br>7/7/2014 3:53 PM<br>9/28/2017 3:44 PM<br>10/29/2015 11:21.<br>8/2/2016 31:61 PM<br>5/2/2016 3:65 PM<br>5/2/2014 4:28 PM<br>5/2/2014 4:28 PM<br>5/2/2014 4:28 PM<br>5/2/2014 4:28 PM<br>5/2/2014 4:28 PM | Type<br>File folder<br>File folder<br>File folder<br>File folder<br>File folder<br>File folder<br>File folder<br>File folder<br>File folder<br>File folder<br>File folder<br>File folder | Size | Cancel |   |

## IMPORTING AN EXISTING CALENDAR INTO YOUR NEW CALENDAR

| 2                                            |                                                                                                    | and a state of                                                                                                    |                                                                                                    |                                                                                                    |                                                                                                    |
|----------------------------------------------|----------------------------------------------------------------------------------------------------|----------------------------------------------------------------------------------------------------|----------------------------------------------------------------------------------------------------|----------------------------------------------------------------------------------------------------|----------------------------------------------------------------------------------------------------|
| 🚱 🔵 🗢 🚺 🕨 Computer 🕨                         | Admin Share (R:)                                                                                                    | ▶ CPD ▶ center4pdocc@gr                                                                                                    | nail.com.ical                                                                                                    |                                                                                                    |                                                                                                    |
| Organize 🗾 Extract all file                  | s                                                                                                    |                                                                                                    |                                                                                                    |                                                                                                    |                                                                                                    |
| 🔶 Favorites 🛛 Extrac                         | t all files                                                                                                    | Name                                                                                                    | *                                                                                                    | Туре                                                                                                    | c                                                                                                    |
| Desktop     Downloads     Recent Places      | a an mar                                                                                                    | #contacts@                                                                                                    | group.v.calendar.goog                                                                                                    | ICS File                                                                                                    |                                                                                                    |
|                                              |                                                                                                    | center4pdo                                                                                                    | cc@gmail.com.ics                                                                                                    | ICS File                                                                                                    |                                                                                                    |
| and Recent Fraces                            |                                                                                                    |                                                                                                    |                                                                                                    |                                                                                                    |                                                                                                    |
| Cibraries                                    |                                                                                                    |                                                                                                    |                                                                                                    |                                                                                                    |                                                                                                    |
|                                              |                                                                                                    |                                                                                                    |                                                                                                    |                                                                                                    |                                                                                                    |
|                                              |                                                                                                    |                                                                                                    |                                                                                                    | _                                                                                                    |                                                                                                    |
| a. Double Click                              | on the .zip                                                                                                    | o file name, the                                                                                                    | n click the "l                                                                                                    | Extract al                                                                                                    | l files button"                                                                                                    |
| b. Select a place                            | to store y                                                                                                    | our extracted fi                                                                                                    | iles. Make no                                                                                                    | ote of this                                                                                                    | folder so that                                                                                                    |
| you can retriev                              | e your cal                                                                                                    | lendar (.ics) file                                                                                                    | e to import w                                                                                                    | hen you a                                                                                                    | re ready.                                                                                                    |
| -                                            |                                                                                                    |                                                                                                    |                                                                                                    |                                                                                                    |                                                                                                    |
| * Oalton                                     | 0                                                                                                    | al an that                                                                                                    |                                                                                                    |                                                                                                    |                                                                                                    |
| Community College                            | Search C                                                                                                    | alendar                                                                                                    |                                                                                                    |                                                                                                    |                                                                                                    |
| Calendar                                     | Today                                                                                                    | Sen 24 - 30 2                                                                                                    | 2017                                                                                                    |                                                                                                    |                                                                                                    |
| ouicituu                                     |                                                                                                    |                                                                                                    |                                                                                                    |                                                                                                    |                                                                                                    |
| CREATE V                                     | GMT-05                                                                                                    | Sun 9/24                                                                                                    | Mon 9/25                                                                                                    |                                                                                                    |                                                                                                    |
| ✓ September 2017 < >                         |                                                                                                    |                                                                                                    |                                                                                                    |                                                                                                    |                                                                                                    |
| SMTWTFS                                      | 5am                                                                                                    |                                                                                                    |                                                                                                    |                                                                                                    |                                                                                                    |
| 27 28 29 30 31 1 2<br>3 4 5 6 7 8 9          | 6am                                                                                                    |                                                                                                    |                                                                                                    |                                                                                                    |                                                                                                    |
| 10 11 12 13 14 15 16                         | 7am                                                                                                    |                                                                                                    |                                                                                                    |                                                                                                    |                                                                                                    |
| 17 18 19 20 21 22 23<br>24 25 26 27 28 29 30 |                                                                                                    |                                                                                                    |                                                                                                    |                                                                                                    |                                                                                                    |
| 1 2 3 4 5 6 7                                | 8am                                                                                                    |                                                                                                    |                                                                                                    |                                                                                                    |                                                                                                    |
| My calendars                                 | 9am                                                                                                    |                                                                                                    |                                                                                                    |                                                                                                    |                                                                                                    |
| Other colordare                              | Create new calendar                                                                                                    |                                                                                                    |                                                                                                    |                                                                                                    |                                                                                                    |
|                                              | Settings 🔶                                                                                                    |                                                                                                    |                                                                                                    |                                                                                                    |                                                                                                    |
|                                              | 11am                                                                                                    |                                                                                                    |                                                                                                    |                                                                                                    |                                                                                                    |
|                                              | Creater a place<br>you can retrieve<br>Calendar<br>Creater voites<br>S M T W T F S<br>27 28 29 30 31 1 2<br>3 4 5 6 7 8 9<br>10 11 12 13 14 15 16<br>17 18 19 20 21 22 23<br>24 25 26 27 28 29 30<br>1 2 3 4 5 6 7 | Admin Share (R)<br>Organize Extract all files<br>Favorites Extract all files<br>Downloads<br>Recent Places<br>Documents<br>A. Double Click on the .zip<br>b. Select a place to store y<br>you can retrieve your call<br>Calendar<br>CREATE C<br>September 2017<br>S M T W T F S<br>27 28 29 30 31 1 2<br>S M T W T F S<br>27 28 29 30 31 1 2<br>S M T W T F S<br>27 28 29 30 31 1 2<br>S M T W T F S<br>27 28 29 30 31 1 2<br>S M T W T F S<br>27 28 29 30 31 1 2<br>S M T W T F S<br>27 28 29 30 31 1 2<br>3 4 5 6 7 8 9<br>10 11 12 13 14 15 16<br>17 18 19 20 21 22 23<br>24 25 26 27 28 29 30<br>1 2 3 4 5 6 7<br>8am<br>My calendars<br>My calendars<br>Create new cal<br>Settings<br>11am | Admin Share (R:) + CPD + center4pdocc@gr<br>Organize Extract all files<br>Favorites Extract all files<br>Desktop<br>Downloads<br>Recent Places<br>Libraries<br>Documents<br>Admin Share (R:) + CPD + center4pdocc@gr<br># contacts@<br># contacts@<br># | Image: September 2017          September 2017          Sample and and and and and and and and and and | Admin Share (R) + CPD + center4pdocc@gmail.com.ical<br>Organize Extract all files Name Type<br>Desktop #contacts@group.v.calendar.goog ICS File<br>Desktop #contacts@group.v.calendar.goog ICS File<br>Documents<br>Documents<br>Documents<br>Documents<br>Documents<br>Documents<br>Calendar<br>Calendar<br>September 2017 <> September 2017 <> September 2017 <> September 2017 <> September 2017 <> September 2017 <> Sample and and and and and and and and and and |

| 4. Click on the<br>" <b>Import</b> | Google Search Calendar                                                                                                    |
|------------------------------------|----------------------------------------------------------------------------------------------------|
| Calendar" link                     | Calendar Settings                                                                                                    |
|                                    | General Calendars Labs                                                                                                    |
|                                    | « Back to calendar                                                                                                    |
|                                    | My Calendars Calendars I can view and modify                                                                                                    |
|                                    | CALENDAR                                                                                                    |
|                                    | I Mindy Finnigan                                                                                                    |
|                                    | Birthdays     Displays birthdays of people in Google Contact, and optionally 'Your Circles' from Google+. Also displays anniversa                                                                                                    |
|                                    | I Tasks                                                                                                    |
|                                    | Create new calendar Import calendar Export calendars                                                                                                    |
| 5. Browse for the                  |                                                                                                    |
| calendar file you                  | so displays anniversary and other event dates from Google Contacts, if applicable.                                                                                                    |
| wish to import.                    | Import calendar ×                                                                                                    |
|                                    | Unsub                                                                                                    |
|                                    | File: Browse No file selected.                                                                                                    |
|                                    | Choose the file that contains your events. Google Calendar can<br>import event information in iCal or CSV (MS Outlook)                                                                                                    |
|                                    | format.Learn more                                                                                                    |
|                                    |                                                                                                    |
|                                    | Calendar: Mindy Finnigan 🗸                                                                                                    |
|                                    | Choose the calendar where these events should be saved.                                                                                                    |
|                                    | Import Cancel                                                                                                    |
|                                    |                                                                                                    |
|                                    | ©2017 Google - Terms of Service - Privacy Policy                                                                                                    |
| 6. Find the calendar               | 🥹 File Upload                                                                                                    |
| file you wish to                   | 🚱 🔵 🖉 🐌 > Computer > Admin Share (R:) > CPD > center4pdocc@gmail.com.ical 🔹 44 Search center4pdocc@gmail.c 🔎                                                                                                    |
| import and Click                   | Organize 🔹 New folder 🛛 😨 🖬 🖬 🖬 🕅 pakto                                                                                                    |
| "Open"                             | Marcent Places Name Date modified Type                                                                                                    |
| 7. Please be careful               | Libraries                                                                                                    |
| when choosing your                 | Documents                                                                                                    |
| calendar to import.                |                                                                                                    |
| There is no tool to                | Videos Videos                                                                                                    |
| reverse an import. It              | No preview available.                                                                                                    |
| is not terrib;ly                   | 🏭 Windows 7 (C:)                                                                                                    |
|                                    | 😴 mfinniga (\\ad\/4<br>😴 CourseResources                                                                                                    |
|                                    | 👳 Course Shares (Iv                                                                                                    |
|                                    | Veb (P:)                                                                                                    |
|                                    | • • • • •                                                                                                    |
|                                    | File name: center4pdocc@gmail.com.ics                                                                                                    |
|                                    | Open V Cancel sel                                                                                                    |
|                                    | Other Calendars - Calendars - |
|                                    | formatLearn more                                                                                                    |

| 8. Choose the calendar                                                                                                    | Also displays anniversary and other event dates from Google Contacts if annicable                                                                                                    |
|----------------------------------------------------------------------------------------------------|----------------------------------------------------------------------------------------------------|
| populate.<br>9. Click the <b>Import</b>                                                                                                    | Import calendar ×                                                                                                    |
| <ul> <li>button.</li> <li>10. NOTE:<br/>Importing calendars<br/>can take a while if<br/>there are a large<br/>amount of calendar<br/>items. If you get a<br/>message that says<br/>the Import is busy,<br/>click to continue<br/>and wait until the<br/>import is done. DO<br/>NOT try to start<br/>the import again,<br/>or you will get<br/>duplicate events.</li> </ul> | File:       Browse center4pdocc@gmail.com.ics         Choose the file that contains your events. Google Calendar can import event information in iCal or CSV (MS Outlook) format.Learn more         Calendar:       Mindy Finnigar         Choose the calendar where these events should be saved.         Import       Cancel         ©2017 Google - Terms of Service - Privacy Policy |
| 11. You will<br>receive a<br>confirmation that<br>your import was<br>successful. Close<br>the box and view<br>the calendar.                                                                                                    | Also displays anniversary and other event dates from Google Contacts, if applicable Import calendar Processed 169 events. Successfully imported 169 events. Close                                                                                                    |